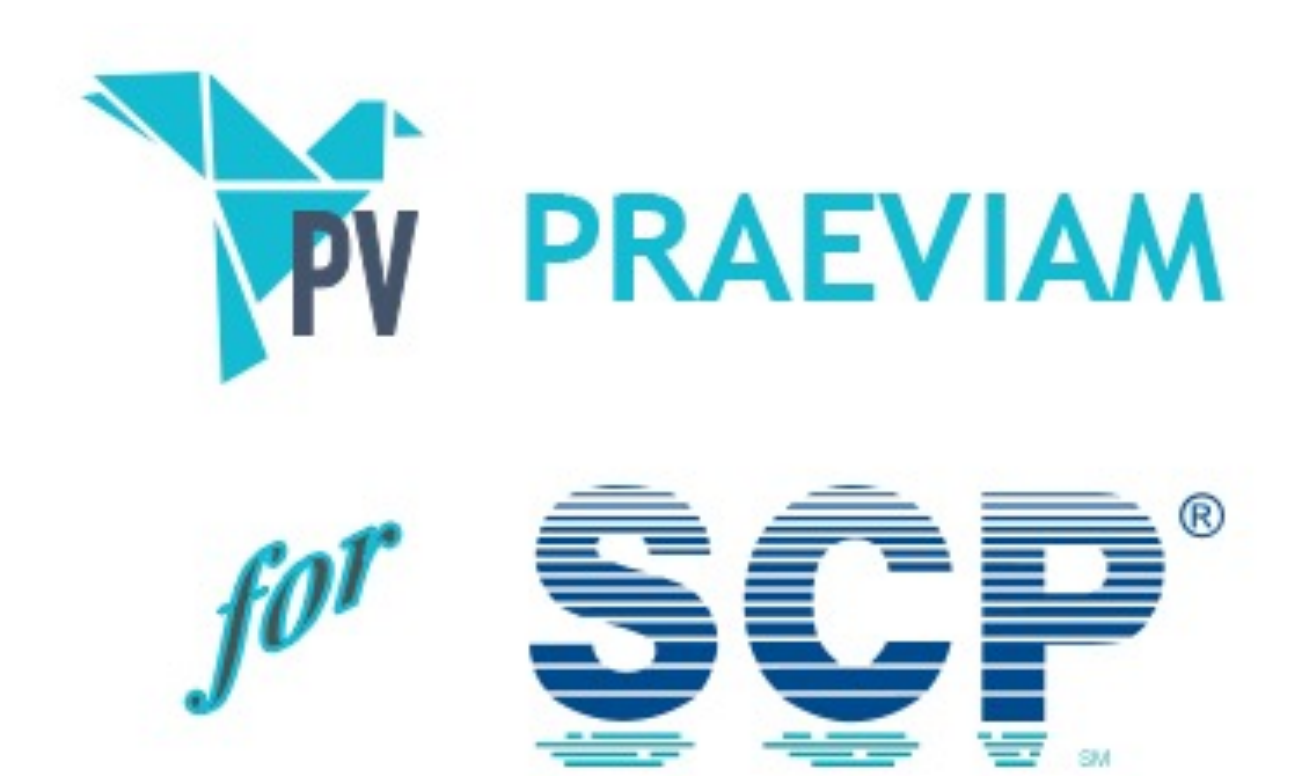

10 luglio 2021

Indice

✤Introduzione

✤<u>Clienti</u>

Gestione prodotti

Gestione preventivi

#### Introduzione

Clienti

Prodotti

Preventivi

- PRAEVIAM è stato progettato per coprire tutte le necessità relative alla creazione, gestione ed amministrazione di preventivi.
- Il programma dopo aver digitato le proprie credenziali visualizza un contenitore dove poter selezionare la funzione operativa tra le seguenti:
  - Credenziali PRAEVIAM Utente DEMO Password Mostra password (2 secondi) Cambio Password Ok

Annulla

മ Clienti

Ē

Prodotti

Preventivi

### Clienti

- La funzione ha un pannello superiore dove impostare tutti i filtri per la ricerca delle anagrafiche.
- Dall'elenco estratto, con il tasto destro del mouse, appare un menù dove effettuare una funzione tra quelle disponibili, come ad esempio la modifica dei dati anagrafici del cliente selezionato.

| odice                                | Ragione Soci  | ale          |                  |                   |              |                               |                     |                    |
|--------------------------------------|---------------|--------------|------------------|-------------------|--------------|-------------------------------|---------------------|--------------------|
| Junce                                | Rugione Socie | inc.         |                  |                   |              |                               |                     | Estrai elenco      |
| artita IVA                           | Codice Fiscal | e inizia con |                  |                   |              |                               |                     | Azzera filtri      |
| Nazionalità<br>Italia OEstero OTutte | Provinc       | ia           | \$               |                   | Ordina       | a più recenti<br>i non attivi | Con preve<br>3 mesi | ntivi negli ultimi |
| ° Clienti: 2                         |               |              |                  |                   |              |                               |                     |                    |
| Codice Ragione Soci                  | ale           | Partita IVA  | Codice Fiscale   | Località          | Provincia    | Tel. Fisso                    | Smartphone          | Jltima attività    |
| C0000001 Leone Antonio               |               |              | LNENTN69P08F205F | Milano            | 144          |                               |                     | 28/03/2021         |
| C0000002 Studio Associa              | ti Software   | 12279050152  |                  | Nuovo clie        | nte          |                               |                     | 26/03/2021         |
|                                      |               |              |                  | <u>M</u> odifica  |              |                               |                     |                    |
|                                      |               |              |                  | <u>D</u> isattiva |              |                               |                     |                    |
|                                      |               |              |                  |                   | oplementar   |                               |                     |                    |
|                                      |               |              |                  |                   | pptermerreta |                               |                     |                    |
|                                      |               |              |                  |                   |              |                               |                     |                    |
|                                      |               |              |                  |                   |              |                               |                     |                    |
|                                      |               |              |                  |                   |              |                               |                     |                    |
|                                      |               |              |                  |                   |              |                               |                     |                    |
|                                      |               |              |                  |                   |              |                               |                     |                    |
|                                      |               |              |                  |                   |              |                               |                     |                    |
|                                      |               |              |                  |                   |              |                               |                     |                    |
|                                      |               |              |                  |                   |              |                               |                     |                    |
|                                      |               |              |                  |                   |              |                               |                     | >                  |

| mounied ener        |                    |           |          | Ok  |
|---------------------|--------------------|-----------|----------|-----|
| Partita IVA         | Codice Fiscale     | Annulla   |          |     |
|                     | LNENTN69           |           |          |     |
| Ragione Sociale     |                    |           |          |     |
| Leone Antonio       |                    |           |          |     |
| Nazionalità         | Provincia          |           |          | CAP |
| 🖲 Italia 🛛 Estero   | MI Milano          |           | \$       |     |
| Località            | Ind                | irizzo    |          |     |
| Milano              | Via                | a Roma 21 |          |     |
| Cod.Identif. SDI Ri | ferimento amm. SDI | Referente |          |     |
|                     |                    |           |          |     |
| Telefono            | Smartphone         |           | Fa       | x   |
|                     |                    |           |          |     |
| Email commerciale   |                    | En        | nail PEC |     |
|                     |                    |           |          |     |
| Note                |                    |           |          |     |
|                     |                    |           |          |     |

NOTA In PRAEVIAM ogni volta che si effettua una ricerca, vengono memorizzati i valori utilizzati e riproposti in automatico alla successiva riapertura della funzione.

## Gestione prodotti: Dati principali

- Come per i clienti è possibile attivare dei filtri di ricerca e creare / modificare i dati principali del prodotto dal menù che appare con le stesse modalità della funzione clienti.
- Tra le funzionalità esiste la possibilità di duplicare un prodotto in tutte le sue parti descrittive, compresi i prodotti collegati ed i suoi listini.

| ataloghi                        | Prodotti e listini                                                                                                    |              |                                            |                                                       |                                                      |
|---------------------------------|----------------------------------------------------------------------------------------------------|--------------|--------------------------------------------|-------------------------------------------------------|------------------------------------------------------|
| SCP (2021)                      | •                                                                                                    |              | Estrai el                                  | enco                                                  |                                                      |
|                                 |                                                                                                    |              |                                            | Azzera                                                | filtri                                               |
| Ordina più rece Includi non att | iti Utilizzati in preventivi aperti negli Prodotti<br>i preventivi chiusi Utilizzati in preventivi aperti negli Zaccessori<br>Documentazioni |              |                                            |                                                       |                                                      |
| ۹° prodotti: 5                  | , accessori: 97                                                                                                    |              | (Prodotti) (Accessori)<br>(Documentazioni) | (C) Esistono prodotti col<br>(S) Manca immagine di co | legati<br>operti                                     |
| (S) (C) Codic                   | Descrizione prodotto                                                                                                    | Ultimo prev. | Modificato il                              | Inserito il                                           | 5                                                    |
|                                 | SCP SWIM SPA WELLIS RIO GRANDE W POWER TURBINE                                                                                               | 26/03/2021   | 12/04/2021 09:36:29                        | 01/01/2021                                            |                                                      |
|                                 | SCP SWIM SPA WELLIS RIO GRANDE                                                                                                    |              | 12/04/2021 09:34:28                        | 01/01/2021                                            |                                                      |
|                                 | SCP SWIM SPA WELLIS DANUBE W-POWER TURBINE                                                                                                   | 26/03/2021   | 18/05/2021 12:58:10                        | 01/01/2021                                            |                                                      |
|                                 | SCP SWIM SPA WELLIS DANUBE                                                                                                    |              | Dettagli del prodott                       | 01/2021                                               | 2021<br>2021<br>2021<br>2021<br>2021<br>2021<br>2021 |
|                                 | SCP SWIM SPA WELLIS AMAZONAS SISTEMA W POWER TURBINE                                                                                         | 26/03/2      | Prodotti collogati                         | 01/2021                                               |                                                      |
|                                 | SCP SWIM SPA WELLIS AMAZONAS                                                                                                    |              | Listini del predette                       | 01/2021                                               |                                                      |
| 2                               | SCP SUPPORTO PER PROTEZIONE IN LEGNO PER QUBE                                                                                                | 28/03/2      |                                            | 01/2021                                               |                                                      |
|                                 | SCP SPA WELLIS PLUTO                                                                                                    |              | Nuovo prodotto                             | 01/2021                                               |                                                      |
|                                 | SCP SPA WEEKEND 645/L                                                                                                    |              | Modifica                                   | 01/2021                                               |                                                      |
|                                 | SCP SPA WEEKEND 536/L                                                                                                    |              | D <u>u</u> plica prodotto                  | 01/2021                                               |                                                      |
|                                 | SCP SPA WEEKEND 330/2L                                                                                                    |              | D <u>i</u> sattiva prodotto                | 01/2021                                               |                                                      |
| 2                               | SCP SONDA RX DI RICAMBIO                                                                                                    |              | Elimina prodotto                           | 01/2021                                               |                                                      |
| 2                               | SCP SONDA POTENZIOSTATICA PER CLORO LIBERO PER PISCINE PUBBLICHE                                                                             |              | E Info supplementari                       | 01/2021                                               |                                                      |
| 2                               | SCP SONDA PH DI RICAMBIO                                                                                                    |              |                                            | 01/2021                                               |                                                      |
| 2                               | SCP SONDA AMPEROMETRICA PER CLORO LIBERO PER PISCINE PUBBLICHE                                                                               |              | E Anteprima stampa pr                      | J1/2021                                               |                                                      |

# Gestione prodotti: Dettaglio del prodotto

#### Struttura organizzativa logica

Dopo aver inserito le informazioni principali di un prodotto è possibile passare al perfezionamento del prodotto, definendo la sua struttura.

- Ogni prodotto si sviluppa come da schema seguente:
  - Una o più schede di contenuti tecnici che dipendono dal listino del prodotto (ad es. dimensioni) composte da una o più voci.
  - Uno o più paragrafi divisi in uno o più sottoparagrafi.

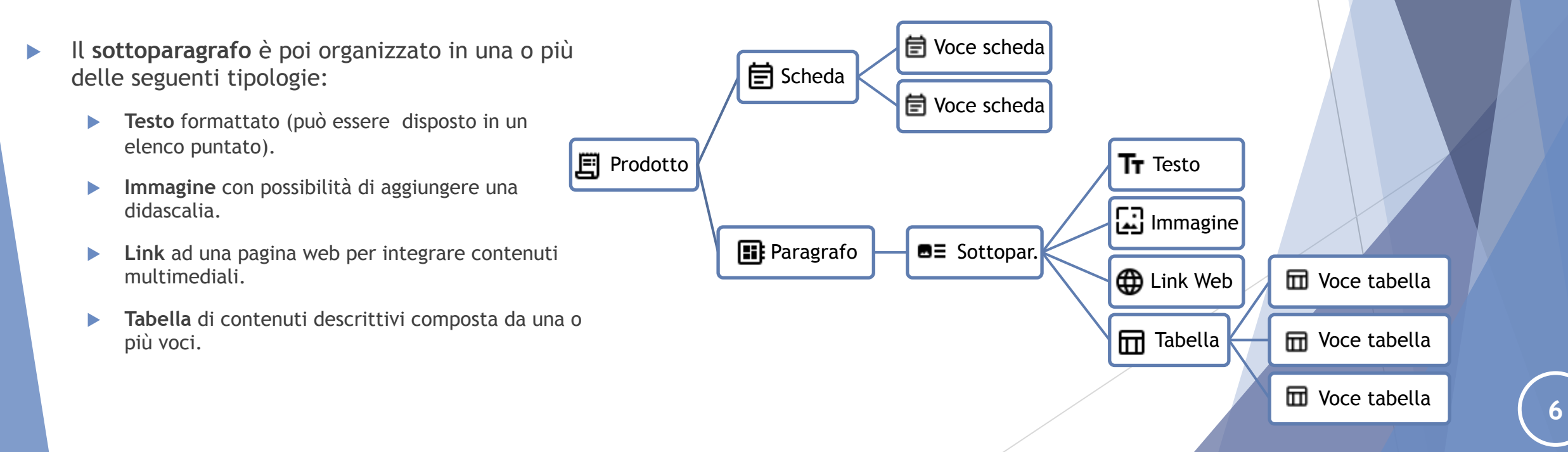

## Gestione prodotti: Dettaglio del prodotto

#### Finestra principale e disposizione delle sezioni

 A destra si sviluppa la struttura del prodotto seguendo le regole dello schema precedente ed a sinistra, in tempo reale, l'anteprima del layout grafico, disattivabile o ridimensionabile a scelta.

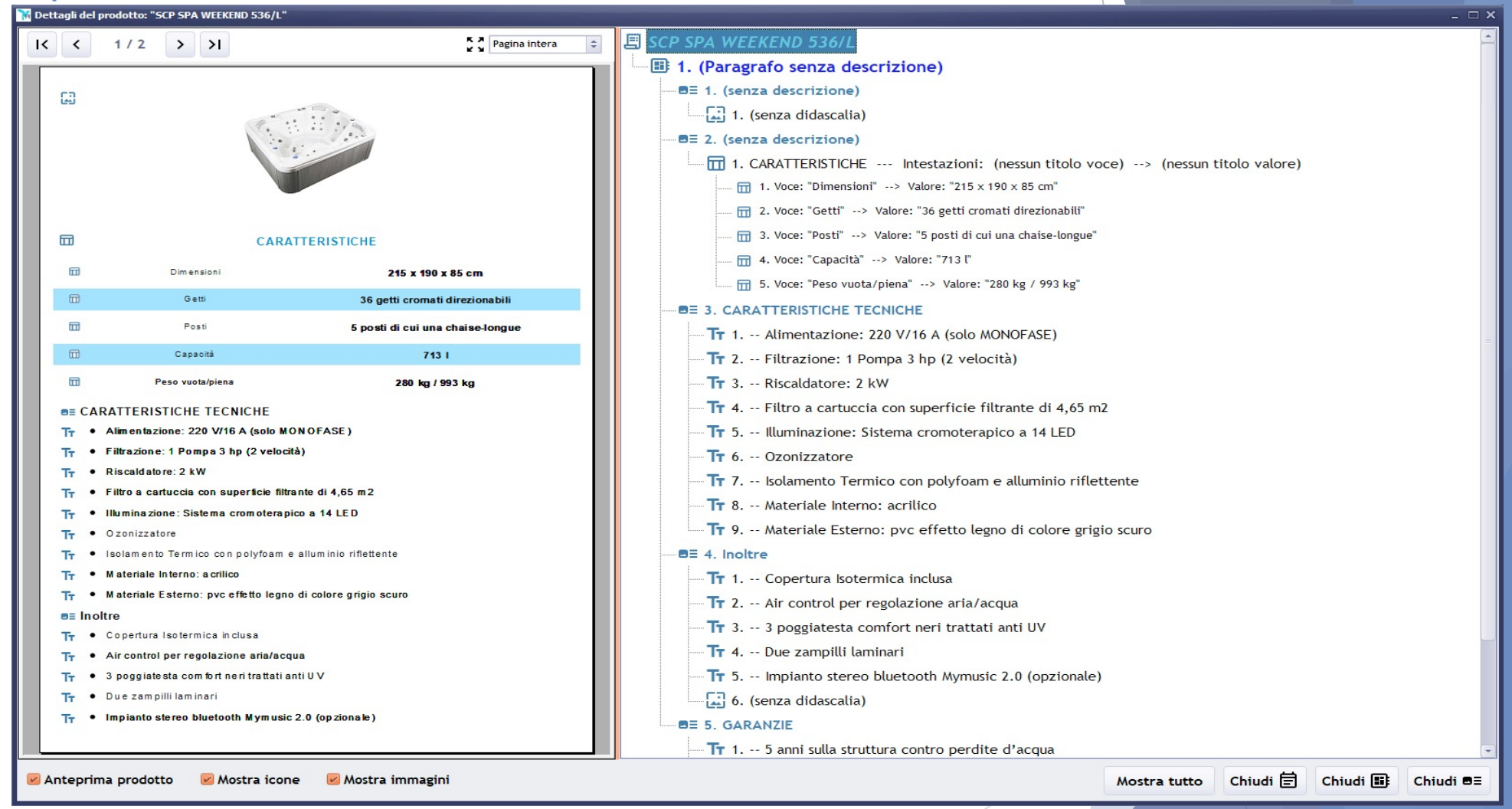

NOTA Ogni singola tipologia può essere disattivata permettendo di nascondere intere sezioni del prodotto a seconda delle necessità e del livello di struttura, ad esempio disattivare un sottoparagrafo nasconderà tutte le tipologie impostate sotto di essa.

#### Gestione preventivi: Introduzione

10 luglio 2021

- E' possibile duplicare un preventivo in tutte le sue parti descrittive, compresi i prodotti presenti.
- E' possibile creare una nuova revisione, gestendo così lo storico di tutte le variazioni presentate al cliente.

| 🖬 Gestione preventivi                                                                                                    |            |                                                                                                    | _ 🗆 X                          |
|----------------------------------------------------------------------------------------------------|------------|----------------------------------------------------------------------------------------------------|--------------------------------|
| Anno Preventivo Rev. Descrizione          2021       Image: Construction of the second second sec | Dalla data | Alla data                                                                                                    | Estrai elenco<br>Azzera filtri |
| ✓ Ordina più recenti □ Includi non attivi ✓ Includi bloccati     N° preventivi: 3                                                                                                    | Attiva     | a ricerca per cliente                                                                                                    |                                |
| Data prev. Descrizione Preventivo                                                                                                    | Scadenza   | Ragione sociale cliente Coo                                                                                                    | dice Ultima operazior ^        |
| 10/07/2021 Pulitore Dolphin                                                                                                    | 20 giorni  | Leone Antonio C000                                                                                                    | 00001 Mod. dettagli il         |
| 10/07/2021 SwimSpa per cliente "Villaggio MareBlu" di Otranto                                                                                                    | 60 giorni  | Studic 📕 📃 Dettaglio prodotti de                                                                                                    | el preventivo :o il 10         |
| 09/07/2021 Piscina fuoriterra per giardino di casa                                                                                                    | 60 giorni  | Leone 🛛 🖨 Imposta Layout al pr                                                                                                    | reventivo :o il 10             |
|                                                                                                    |            | Nuovo preventivo         Modifica         Duplica preventivo         Elimina preventivo         Disattiva preventivo         Blocca preventivo         Elimina preventivo         Image: Second preventivo         Image: Second preventivo         Im | e                              |
| <                                                                                                    |            |                                                                                                    | >                              |

La funzione Blocca, attivata in automatico quando si esporta il PDF, serve per mantenere il preventivo identico a quello che si invia al cliente. Infatti quando si modifica un prodotto, questo è aggiornato in automatico in tutti i preventivi non bloccati e rimane invariato in quelli bloccati. E' possibile effettuare lo sblocco (consigliato se non si è inviato il PDF) o creare una

nuova revisione per poter effettuare aggiornamenti sul preventivo.

### Gestione preventivi: Dettaglio prodotti del preventivo

10 luglio 2021

#### Pannello di ricerca prodotti

A sinistra abbiamo l'elenco dei prodotti del preventivo. L'ordine è fondamentale, saranno stampati nel preventivo così. Anche la logica come sono organizzate le tipologie e gli attributi dei prodotti è fondamentale.

Il primo prodotto dell'elenco sarà sempre un prodotto principale, poi seguiranno i suoi accessori , documentazioni e servizi, tutti con caratteristiche ben precise. Se ci fosse poi un altro prodotto principale, i successivi accessori, documentazioni e servizi saranno riferiti a lui.

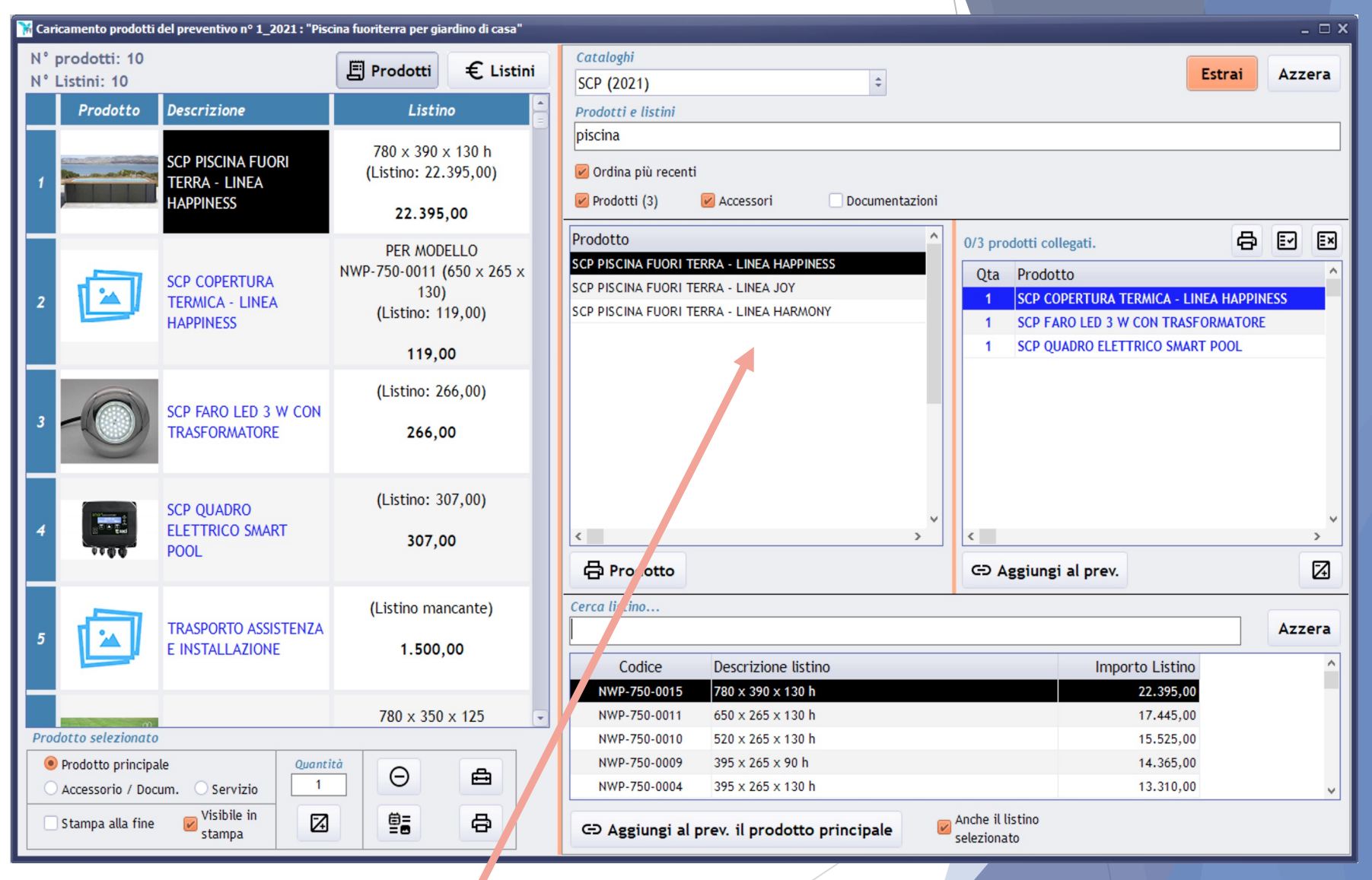

E' possibile selezionare in una sola volta, un prodotto, i suoi prodotti suggeriti (perché normalmente vengono aggiunti dopo il primo prodotto) ed il suo importo di listino tra quelli disponibili.

### Gestione preventivi: Dettaglio prodotti del preventivo

Assegnamento listini

Pannello di attribuzione dei listini, permette di selezionare, modificare l'importo di listino del prodotto attualmente selezionato tra quelli a disposizione negli archivi. L'importo è modificabile ed è segnalato l'eventuale sconto applicato come percentuale e valore.

Nel caso di listino mancante, si potrà comunque impostare l'importo liberamente.

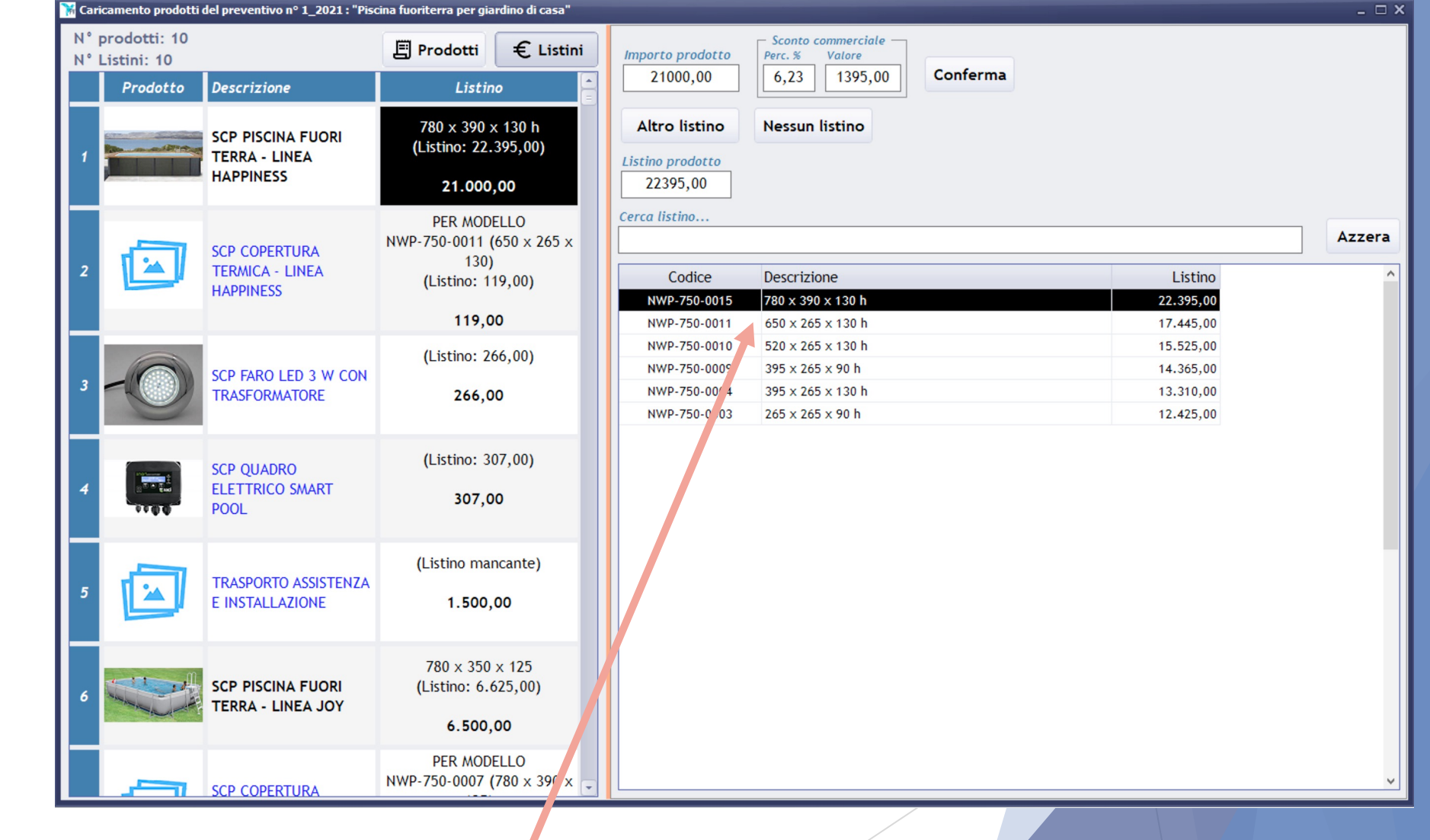

E' possibile selezionare un listino tra quelli a disposizione premendo il tasto «Altro listino» (si possono filtrare tramite l'apposito campo «Cerca listino...») oppure digitare l'importo desiderato o la percentuale o importo di sconto da applicare.

#### **Gestione preventivi: Dettaglio prodotti del preventivo** Tipologia e caratteristiche dei prodotti

- Per ogni prodotto si può impostare la tipologia, questo condiziona la posizione ed importanza nella pagina riepilogativa del preventivo:
  - Prodotto principale: Per ogni prodotto c'è una sezione con un dettaglio dei paragrafi contrassegnati per essere visualizzati nel riepilogo.
  - Accessorio / Documentazione: Se è un prodotto «normale» o «accessorio», nel riepilogo è elencato nelle sezione «Accessori e Optional» relativa al prodotto principale di appartenenza e prima del campo «Note» del preventivo (se presente).

Se è un prodotto di tipo «documentazione» non appare nel riepilogo.

- Servizio: nel riepilogo è elencato nelle sezione «Servizi» relativa al prodotto principale di appartenenza e dopo il campo «Note» del preventivo (se presente).
- Per ogni prodotto si possono impostare le seguenti caratteristiche:
  - Visibile in stampa: Il dettaglio del prodotto appare o no nella stampa del preventivo a seconda della spunta ed appare sempre nella pagina di riepilogo.
  - Stampa alla fine: se il prodotto contrassegnato come accessorio è una documentazione, si può decidere di stamparlo a fine preventivo, dopo la pagina riepilogativa, impostando la spunta.
- I pulsanti a destra invece permettono queste funzioni:
  - Modifica la quantità dei prodotti accessori.
  - $\Theta$  : Elimina il prodotto selezionato dall'elenco.
  - Image: Permette di abilitare / disabilitare una qualsiasi componente del prodotto.
  - E : Permette di modificare completamente il prodotto, dopo di che, come sempre, tutti i preventivi non bloccati si aggiorneranno di conseguenza.
  - 🕂 🖶 : Visualizza in anteprima di stampa il prodotto selezionato.

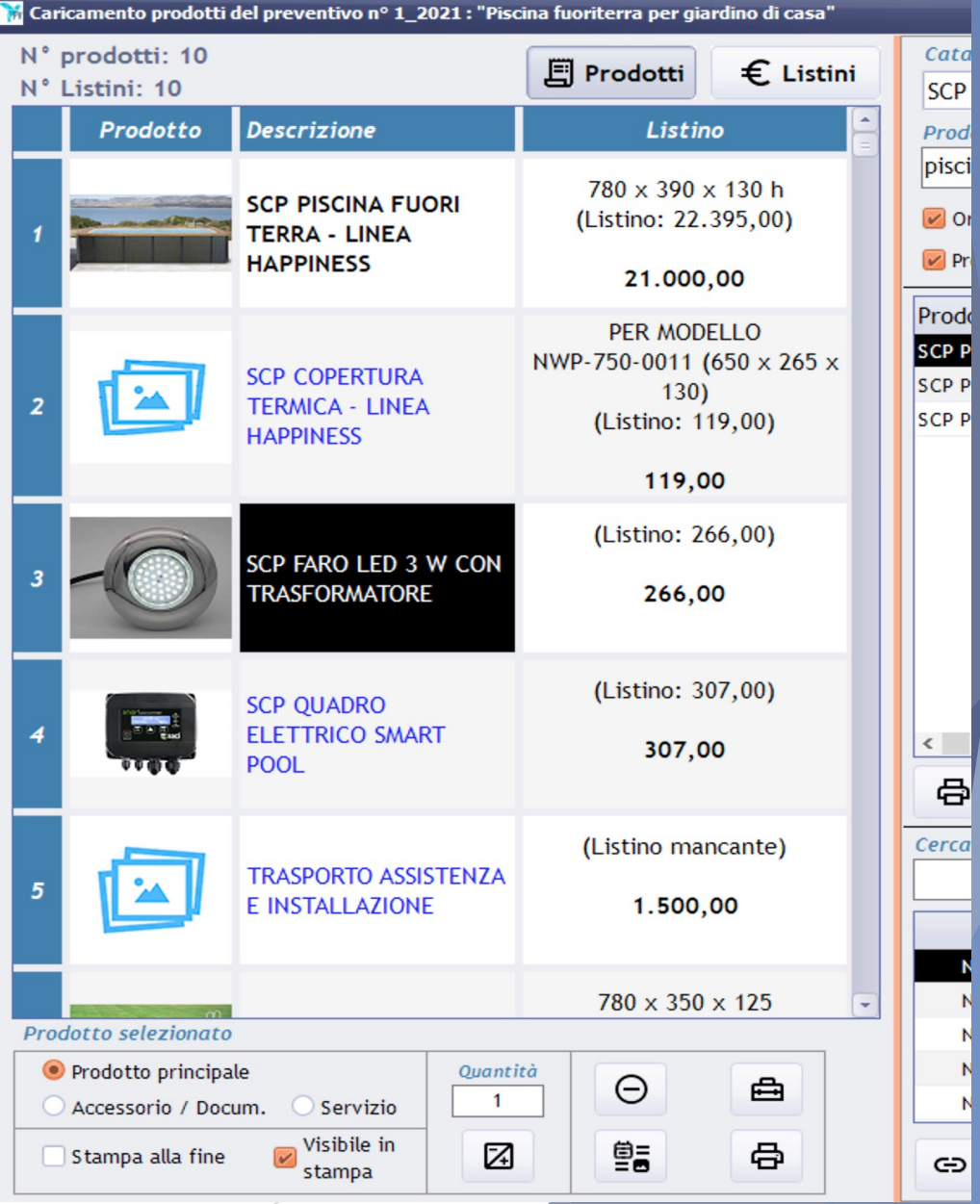

#### Gestione preventivi: Imposta layout del preventivo

10 luglio 2021

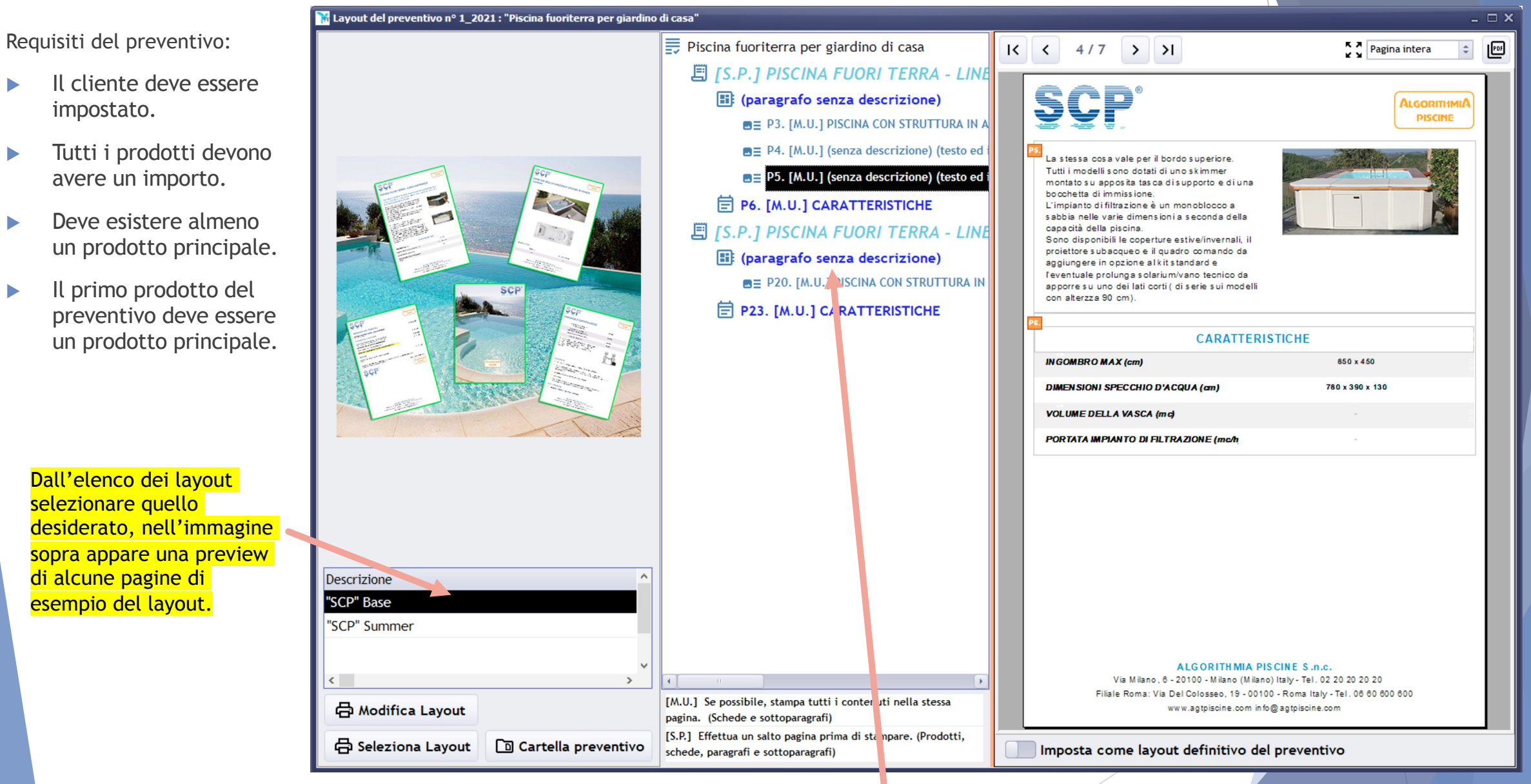

Sarà possibile modificare il layout personalizzando gli aspetti ulteriori di formattazione come salti pagina e varie implementazioni che saranno sviluppate in futuro.

#### Gestione preventivi: Cartella preventivo Invio link del PDF nella mail al cliente

| • • •                                                                                                    |         | <del>ن</del>        | ∂ €            |                      |                                                                          | Preventivo | o piscina | fuoriterr | a • Info PV |                |         |                                                                       |          |     |
|----------------------------------------------------------------------------------------------------|---------|---------------------|----------------|----------------------|--------------------------------------------------------------------------|------------|-----------|-----------|-------------|----------------|---------|-----------------------------------------------------------------------|----------|-----|
| Messa                                                                                                    | ggio    | Opzic               | oni            |                      |                                                                          |            |           |           |             |                |         |                                                                       |          | ? ^ |
| Invia                                                                                                    | Incolla | <b>X</b><br>⊡<br>≪≆ | Calibri<br>G C | • 18<br><u>S</u> abe | $\begin{array}{c c} \bullet & A \bullet \\ \hline X_2 & X^2 \end{array}$ |            |           |           | •= ¶        | Allega<br>file | Tabella | <ul> <li>Immagini ▼</li> <li>Firma ▼</li> <li>Collegamento</li> </ul> | Ritaglia | !   |
| Da:                                                                                                    | Info P  | V (Info             | PRAEVIAN       | 1)                   | $\hat{\mathbf{x}}$                                                       |            |           |           |             |                |         |                                                                       |          |     |
| A:                                                                                                    |         |                     |                |                      |                                                                          |            |           |           |             |                |         |                                                                       |          |     |
| Cc:                                                                                                    |         |                     |                |                      |                                                                          |            |           |           |             |                |         |                                                                       |          |     |
| Ccn:                                                                                                    |         |                     |                |                      |                                                                          |            |           |           |             |                |         |                                                                       |          |     |
| Oggetto:                                                                                                    | Preve   | ntivo p             | iscina fuori   | iterra               |                                                                          |            |           |           |             |                |         |                                                                       |          |     |
| Oggette:       Preventivo piscina fuoriterra         Buongiorno,         Le inoltriamo il seguente link per scaricare il pdf del preventivo da lei richiesto:         0001_2021 (Leone Antonio) (Piscina fuoriterra per giardino di casa)         Ecc ecc |         |                     |                |                      |                                                                          |            |           |           |             |                |         |                                                                       |          |     |
|                                                                                                    | ,       |                     |                |                      |                                                                          |            |           |           |             |                |         |                                                                       |          |     |

- Si potrà copiare negli appunti un link universale relativo al pdf esportato del preventivo.
- Chi riceverà la mail facendo un click potrà scaricarsi in quel momento il vostro preventivo.
- In questo modo le mail inviate saranno più «leggere» e non intaserete la casella email dei vostri clienti.

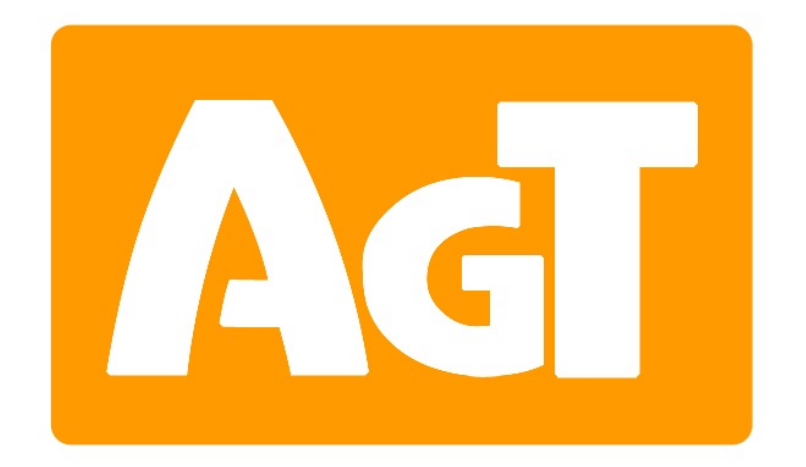

We use our apps every day...

# AlgorithmiA